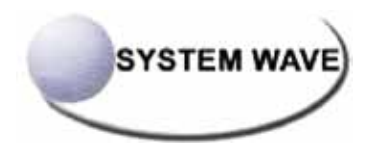

## KSW-BP1600i バーコードプリンタ 取扱説明書

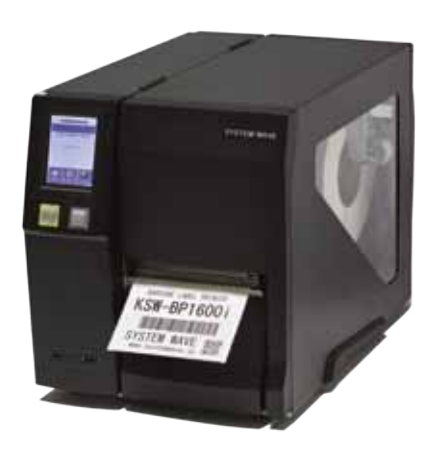

株式会社 システムウェーブ

User Manual: KSW-BP1600i Version : Rev. 1.3 Issue Date : 2015.10.07

| 1                                                                                                    | プリンタの準備                                                                                                    | 001                                                                                                    |
|----------------------------------------------------------------------------------------------------|----------------------------------------------------------------------------------------------------|----------------------------------------------------------------------------------------------------|
| 1.1                                                                                                    | 梱包内容の確認                                                                                                    | 001                                                                                                    |
| 1.2                                                                                                    | プリンタ各部の名称                                                                                                    | 002                                                                                                    |
| 2                                                                                                    | プリンタの設定                                                                                                    | 004                                                                                                    |
| 2.1                                                                                                    | ラベルのセット                                                                                                    | 004                                                                                                    |
| 2.2                                                                                                    | リボンのセット                                                                                                    | 800                                                                                                    |
| 2.3                                                                                                    | コンピューターとの接続                                                                                                    | 010                                                                                                    |
| 2.4                                                                                                    | プリンタドライバのインストール                                                                                                    | 011                                                                                                    |
| 3                                                                                                    | プリンタの操作                                                                                                    | 013                                                                                                    |
| 3.1                                                                                                    | オペレーションパネル                                                                                                    | 013                                                                                                    |
| 3.2                                                                                                    | タッチパネル操作方法                                                                                                    | 014                                                                                                    |
| 3.3                                                                                                    | タッチパネル機能一覧                                                                                                    | 019                                                                                                    |
| 3.4                                                                                                    | キャリブレーションとセルフテスト                                                                                                    | 024                                                                                                    |
| 3.5                                                                                                    | エラー警告                                                                                                    | 026                                                                                                    |
| 3.6                                                                                                    | USBホスト                                                                                                    | 028                                                                                                    |
|                                                                                                    |                                                                                                    |                                                                                                    |
| 4                                                                                                    | ネットワークの設定                                                                                                    | 030                                                                                                    |
| <b>4</b><br>4.1                                                                                                    | <b>ネットワークの設定</b><br>ネットワーク設定ツールのインストール                                                                                                    | <b>030</b><br>030                                                                                                    |
| <b>4</b><br>4.1<br>4.2                                                                                                    | <b>ネットワークの設定</b><br>ネットワーク設定ツールのインストール<br>ネットワーク設定ツールの使用方法                                                                                                    | <b>030</b><br>030<br>031                                                                                                    |
| <b>4</b><br>4.1<br>4.2<br><b>5</b>                                                                                                    | ネットワークの設定<br>ネットワーク設定ツールのインストール<br>ネットワーク設定ツールの使用方法<br>オプション                                                                                                    | <ul><li>030</li><li>030</li><li>031</li><li>038</li></ul>                                                                                                 |
| <b>4</b><br>4.1<br>4.2<br><b>5</b><br>5.1                                                                                                    | <ul> <li>ネットワークの設定</li> <li>ネットワーク設定ツールのインストール</li> <li>ネットワーク設定ツールの使用方法</li> <li>オプション</li> <li>オプション部品取付作業の前に</li> </ul>                                                                                                    | <ul> <li>030</li> <li>030</li> <li>031</li> <li>038</li> </ul>                                                                                            |
| <b>4</b><br>4.1<br>4.2<br><b>5</b><br>5.1<br>5.2                                                                                                    | <ul> <li>ネットワークの設定</li> <li>ネットワーク設定ツールのインストール</li> <li>ネットワーク設定ツールの使用方法</li> <li>オプション</li> <li>オプション部品取付作業の前に</li> <li>カッターユニットの取り付け</li> </ul>                                                                               | <ul> <li>030</li> <li>030</li> <li>031</li> <li>038</li> <li>039</li> </ul>                                                                               |
| <b>4</b><br>4.1<br>4.2<br><b>5</b><br>5.1<br>5.2<br>5.3                                                                                                    | ネットワークの設定<br>ネットワーク設定ツールのインストール<br>ネットワーク設定ツールの使用方法<br>オプション<br>オプション部品取付作業の前に<br>カッターユニットの取り付け<br>リボン巻取りアダプター                                                                                                    | <ul> <li>030</li> <li>031</li> <li>038</li> <li>039</li> <li>042</li> </ul>                                                                               |
| <ul> <li>4</li> <li>4.1</li> <li>4.2</li> <li>5</li> <li>5.1</li> <li>5.2</li> <li>5.3</li> <li>6</li> </ul>                                                                                                    | ネットワークの設定<br>ネットワーク設定ツールのインストール<br>ネットワーク設定ツールの使用方法<br>オプション<br>オプション部品取付作業の前に<br>カッターユニットの取り付け<br>リボン巻取りアダプター<br>メンテナンス                                                                                                    | <ul> <li>030</li> <li>031</li> <li>038</li> <li>039</li> <li>042</li> <li>044</li> </ul>                                                                  |
| <ul> <li>4</li> <li>4.1</li> <li>4.2</li> <li>5</li> <li>5.1</li> <li>5.2</li> <li>5.3</li> <li>6</li> <li>6.1</li> </ul>                                                                                            | ネットワーク設定ツールのインストール<br>ネットワーク設定ツールの使用方法<br>オプション<br>オプション部品取付作業の前に<br>カッターユニットの取り付け<br>リボン巻取りアダプター<br>メンテナンス<br>サーマルヘッドの交換                                                                                                    | <ul> <li>030</li> <li>031</li> <li>038</li> <li>038</li> <li>039</li> <li>042</li> <li>044</li> </ul>                                                     |
| <ul> <li>4.1</li> <li>4.2</li> <li>5</li> <li>5.1</li> <li>5.2</li> <li>5.3</li> <li>6</li> <li>6.1</li> <li>6.2</li> </ul>                                                                                          | ネットワークの設定<br>ネットワーク設定ツールのインストール<br>ネットワーク設定ツールの使用方法          オプション         オプション部品取付作業の前に         カッターユニットの取り付け         リボン巻取りアダプター         メンテナンス         サーマルヘッドの交換         左右バランスの調整                                         | <ul> <li>030</li> <li>031</li> <li>038</li> <li>039</li> <li>042</li> <li>044</li> <li>045</li> </ul>                                                     |
| <ul> <li>4</li> <li>4.1</li> <li>4.2</li> <li>5</li> <li>5.1</li> <li>5.2</li> <li>5.3</li> <li>6</li> <li>6.1</li> <li>6.2</li> <li>6.3</li> </ul>                                                                  | ネットワーク設定ツールのインストール<br>ネットワーク設定ツールの使用方法<br>オプション<br>オプション部品取付作業の前に<br>カッターユニットの取り付け<br>リボン巻取りアダプター<br>メンテナンス<br>サーマルヘッドの交換<br>左右バランスの調整                                                                                          | <ul> <li>030</li> <li>031</li> <li>038</li> <li>039</li> <li>042</li> <li>044</li> <li>045</li> <li>046</li> </ul>                                        |
| <ul> <li>4</li> <li>4.1</li> <li>4.2</li> <li>5</li> <li>5.1</li> <li>5.2</li> <li>5.3</li> <li>6</li> <li>6.1</li> <li>6.2</li> <li>6.3</li> <li>6.4</li> </ul>                                                     | ネットワーク設定ツールのインストール<br>ネットワーク設定ツールの使用方法<br>オプション<br>オプション部品取付作業の前に<br>カッターユニットの取り付け<br>リボン巻取りアダプター<br>メンテナンス<br>サーマルヘッドの交換<br>左右バランスの調整<br>リボンテンションの調整<br>サーマルヘッドの清掃                                                             | <ul> <li>030</li> <li>031</li> <li>038</li> <li>039</li> <li>042</li> <li>044</li> <li>044</li> <li>045</li> <li>046</li> <li>047</li> </ul>              |
| <ul> <li>4</li> <li>4.1</li> <li>4.2</li> <li>5</li> <li>5.1</li> <li>5.2</li> <li>5.3</li> <li>6</li> <li>6.1</li> <li>6.2</li> <li>6.3</li> <li>6.4</li> <li>6.5</li> </ul>                                        | ネットワーク設定ツールのインストール<br>ネットワーク設定ツールの使用方法<br>オプション<br>オプション部品取付作業の前に<br>カッターユニットの取り付け<br>リボン巻取りアダプター<br>メンテナンス<br>サーマルヘッドの交換<br>左右バランスの調整<br>リボンテンションの調整<br>サーマルヘッドの清掃<br>ヘッドバランス/ヘッド圧の調整                                          | <ul> <li>030</li> <li>031</li> <li>038</li> <li>039</li> <li>042</li> <li>044</li> <li>045</li> <li>046</li> <li>047</li> <li>048</li> </ul>              |
| <ul> <li>4</li> <li>4.1</li> <li>4.2</li> <li>5</li> <li>5.1</li> <li>5.2</li> <li>5.3</li> <li>6</li> <li>6.1</li> <li>6.2</li> <li>6.3</li> <li>6.4</li> <li>6.5</li> <li>6.6</li> </ul>                           | ネットワーク設定ツールのインストール<br>ネットワーク設定ツールの使用方法<br>オプション<br>オプション部品取付作業の前に<br>カッターユニットの取り付け<br>リボン巻取りアダプター<br>メンテナンス<br>サーマルヘッドの交換<br>左右バランスの調整<br>リボンテンションの調整<br>サーマルヘッドの清掃<br>ヘッドバランス/ヘッド圧の調整<br>リボンじわの調整                              | <ul> <li>030</li> <li>031</li> <li>038</li> <li>039</li> <li>042</li> <li>044</li> <li>045</li> <li>046</li> <li>047</li> <li>048</li> <li>049</li> </ul> |
| <ul> <li>4</li> <li>4.1</li> <li>4.2</li> <li>5</li> <li>5.1</li> <li>5.2</li> <li>5.3</li> <li>6</li> <li>6.1</li> <li>6.2</li> <li>6.3</li> <li>6.4</li> <li>6.5</li> <li>6.6</li> <li>6.7</li> </ul>              | ネットワーク設定ツールのインストール<br>ネットワーク設定ツールの使用方法<br>オプション<br>オプション部品取付作業の前に<br>カッターユニットの取り付け<br>リボン巻取りアダプター<br>メンテナンス<br>サーマルヘッドの交換<br>左右バランスの調整<br>リボンテンションの調整<br>サーマルヘッドの清掃<br>ヘッドバランス/ヘッド圧の調整<br>リボンじわの調整                              | 030<br>031<br>038<br>038<br>039<br>042<br>044<br>045<br>046<br>045<br>046<br>047<br>048<br>049<br>050                                                     |
| <ul> <li>4</li> <li>4.1</li> <li>4.2</li> <li>5</li> <li>5.1</li> <li>5.2</li> <li>5.3</li> <li>6</li> <li>6.1</li> <li>6.2</li> <li>6.3</li> <li>6.4</li> <li>6.5</li> <li>6.6</li> <li>6.7</li> <li>6.8</li> </ul> | ネットワーク設定ツールのインストール<br>ネットワーク設定ツールの使用方法<br>オプション<br>オプション部品取付作業の前に<br>カッターユニットの取り付け<br>リボン巻取りアダプター<br>メンテナンス<br>サーマルヘッドの交換<br>左右バランスの調整<br>リボンテンションの調整<br>サーマルヘッドの清掃<br>ヘッドバランス/ヘッド圧の調整<br>リボンじわの調整<br>カッターの紙詰り除去<br>トラブルシューティング | 030<br>031<br>038<br>038<br>039<br>042<br>044<br>045<br>044<br>045<br>046<br>047<br>048<br>049<br>050<br>051                                              |

#### 付録

目 次

製品仕様 インターフェイス仕様

## ご使用の前に必ずお読みください。

この度は本製品をお買い上げいただき誠にありがとうございます。 この取扱説明書は、製品の正しい使い方や使用上の注意について記載してあります。 ご使用の前にこの取扱説明書を最後までよくお読みの上、正しくお使いください。

- ●ご使用前に必ず本書をよくお読みください。読み終わった後は大切に保管し、 必要な時に読み直しできるようにしてください。
- ●本書の内容は、予告なく変更されることがあります。
- ●いかなる手段によっても、本書の内容を無断で転写・転用・複写することを禁じます。
- ●本書の運用結果につきましては、内容の記載漏れ・誤り・誤植等にかかわらず、当社は一切責任を負いかねます。
- ●本書に指定されている製品以外のオプションや消耗品を使用した場合、その結果とて発生した
  - トラブルにつきましては、当社は一切責任を負いかねます。
- ●本書で指示している部分以外は絶対に手入れや分解、修理を行わないで下さい。
- ●お客様の誤った操作や取り扱い方法、使用環境に起因する損害については、責任を負いかねますので ご了承ください。
- ●データなどは基本的に一過性のものであり、長期的、永久的な記憶、保存はできません。
- ●故障、修理、検査などに起因するデータ損失の損害および損失利益などについては、当社は一切の 責任を負えません。予めご了承ください。
- ●本書の内容についての記載漏れや誤り、不明な点などございましたらご連絡ください。

## 国外に持ち出す場合の注意について

この製品は、日本国内においてご使用いただくことを前提に製造、販売しております。 したがって、国外に持ち出してご使用になる場合の保守サービスは、お引き受けできません。 また、国外の法規制による処罰・事故その他の不具合について、一切の責任を負いかねますのでご了承ください。

## 安全上のご注意

#### 以下の事項は本機が破損もしくは故障したり、加熱・発煙する恐れがあり、

#### 火災・感電の原因となりますので絶対に行わないでください。

#### 破損・故障した場合は電源を切り電源プラグをコンセントから抜き、販売店へご連絡ください。

- ●本機を踏んだり、落としたり、叩いたりなど強い力や衝撃を与えないで下さい。
- ●通気性の悪い場所への設置や本機の開口部をふさぐような使用はおやめください。
- ●実験室など化学反応を起こすような場所、空気が塩分やガスを含んでいるような場所への設置はおやめください。
- ●指定された電源電圧、周波数以外使用しないで下さい。
- ●電源コード、インターフェイスケーブルに重さがかかる状態で本機を引っ張ったり、持ち運んだりしないでください。
- ●本機内にクリップ、虫ピン等の異物を落としたり、入れないようにしてください。
- ●電源コードのタコ足配線をしないでください。
- ●本機にお茶、コーヒー、ジュースなどの飲み物をこぼしたり、殺虫剤を吹きかけたりしないで下さい。 水などをこぼした場合は、電源を切り電源コードをコンセントから抜き、販売店にご連絡ください。
- ●本機の分解、改造を行なわないでください。

### 一般注意事項

### 本機を快適にご使用いただくために、守るべき注意事項です。必ずお読みください。

- ●プリンタ内部にクリップ、ピンのような物を落とさないように注意してください。故障の原因となります。
- ●本機の移動、持ち運びには十分注意してください。落下させると身体や他のものを傷つける恐れがあります。
- ●カバーを開けた場合には、完全にプリンタカバーを開けてから作業をしてください。
- プリンタカバーが閉じて身体などを傷つける恐れがあります。
- ●カバーを開けた状態の時にはプリンタカバーに注意してください。エッジなど身体を傷つける恐れがあります。 ● 印度中にプリンタカバー、注意してください。エッジなど身体を傷つける恐れがあります。
- ●印字中にプリンタカバーを開けないで下さい。
- ●本体ケース表面を清掃する場合、シンナー、トリクレン、ベンジン、ケトン系溶剤や化学ぞうきんなどは 使用しないでください。
- ●油、鉄粉、ごみ、ほこりなどの多い場所での使用は避けてください。
- ●本機に液体をこぼしたり、薬剤を吹きかけたりしないでください。
- ●本機を踏んだり、落としたり、叩いたりなど強い力や衝撃を与えないでください。
- ●コントロールパネル部の操作は丁寧に行なってください。乱雑な操作は故障、誤動作の原因になります。 また、ペン先などの鋭利なものでの操作は絶対に行なわないでください。
- ●使用中に異常が発生したら、直ちに使用を中止し、電源プラグをコンセントから抜いてください。
- ●故障の時は本機の分解を行なわず、必ずサービスマンにお任せください。

### 設置上の注意事項

- ●気や水気のある場所、直射日光の当たる場所、暖房器具や熱器具のそば等、温度の異常に高い場所、 低い場所、湿気やほこりの多い場所でのご使用、保管はしないでください。
- ●実験室など化学反応を起こすような場所に設置しないでください。
- ●空気が、塩分やガスを含んでいるような場所には設置しないでください。
- ●プリンタは水平で安定した卓上で、通気性の良い所に設置してください。 (開口部は壁等で絶対に塞がないように注意してください)
- ●本機の上に物を載せないでください。
- ●ラジオやテレビの近くで使用したり同じコンセントを使用したりしますと受信障害の原因となることがありますので、注意してください。
- ●指定された電圧、周波数以外で使用をしないでください。
- ●電源コード、ACアダプターは、必ず付属のものを使用してください。 また、付属の電源コードを他の製品に使用しないでください。
- ●電源コードの上に物を置いたり踏んだりしないでください。
- ●電源コードまたはインターフェイスケーブルを持って本体を引っ張ったり、持ち運びしないでください。
- ●電源コードのタコ足配線は避けてください。
- ●電源コードを束ねて使用しないでください。
- ●電源コードの抜き差しは必ず電源プラグを持って行なってください。
- ●コネクタの接続は確実に行なってください。特に極性が逆に接続されると、内部の素子が 破壊されることがあります。
- ●インターフェイスケーブルの取り付けや取り外しは、必ず電源スイッチをOFFにしてから行なってください。
- ●信号線を長く配線したり、ノイズの多い機器と接続したりすることは極力避けてください。
- やむをえず配線する時は各信号毎にシールド線、ツイストペア線などを使用するよう十分な対策をしてください。 ●機器の近くにコンセントがあり、かつそのコンセントから電源プラグを抜き、容易に電源を遮断できるように 設置してください。
- ●コンセントは、アース端子止めネジ付タイプを使用してください。使用しないと、静電気でケガをする恐れがあります。
- ●バッテリーを交換する際は推奨するバッテリーと交換してください。正しく行なわなかった場合、 故障の原因となる可能性があります。

## 1 プリンタの準備

### 1.1 梱包内容の確認

プリンタ本体と下記の付属品が全て揃っていることをご確認ください。

バーコードプリンタ本体

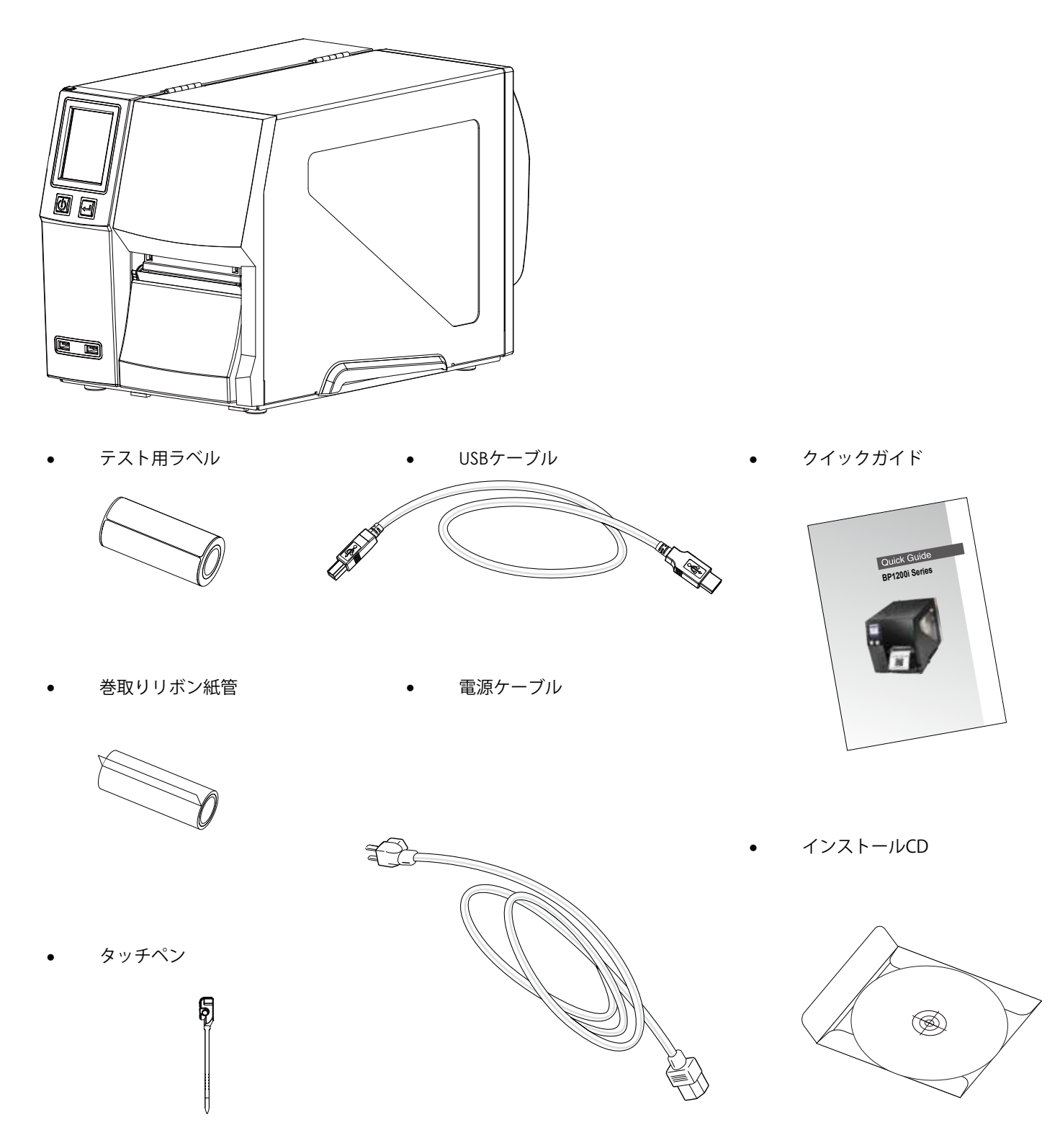

## 1 プリンタの準備

## 1.2 プリンタ各部の名称

#### 外観

• 本体前面

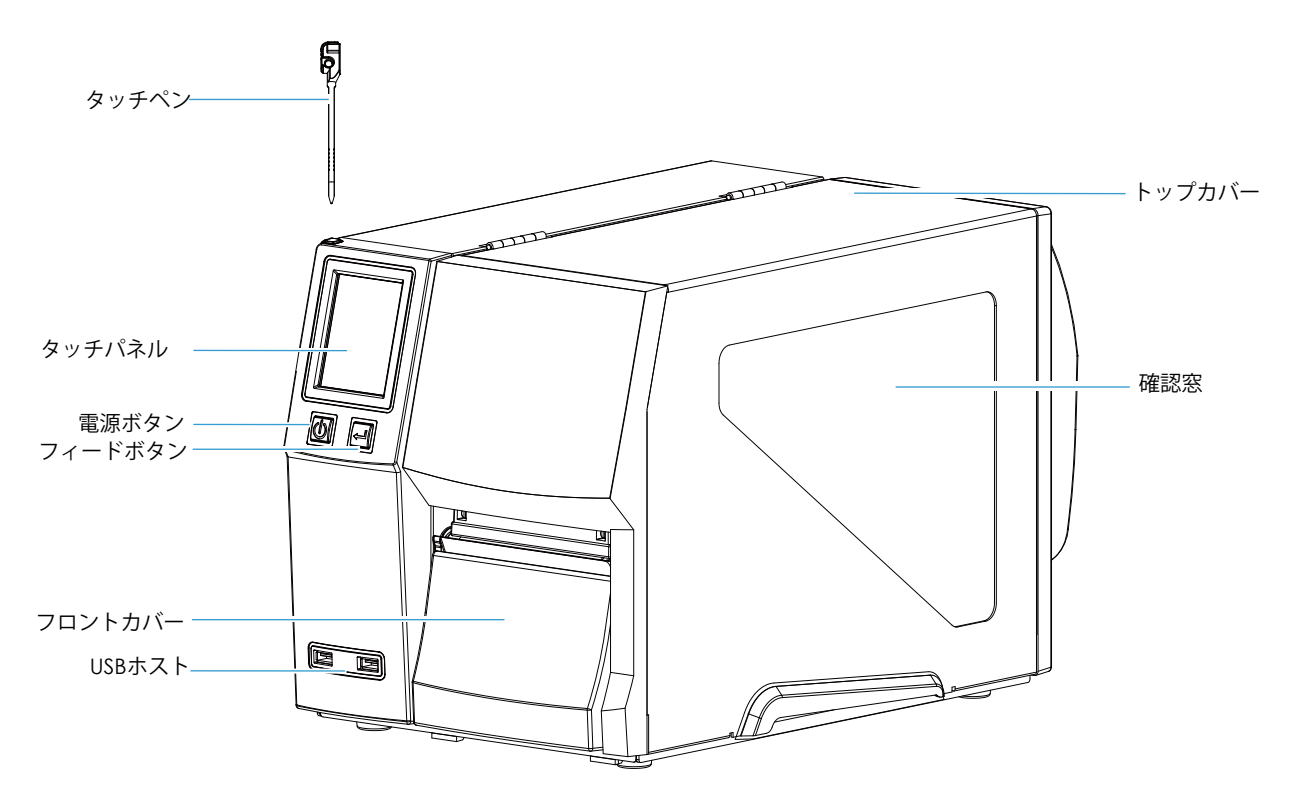

• 本体後面

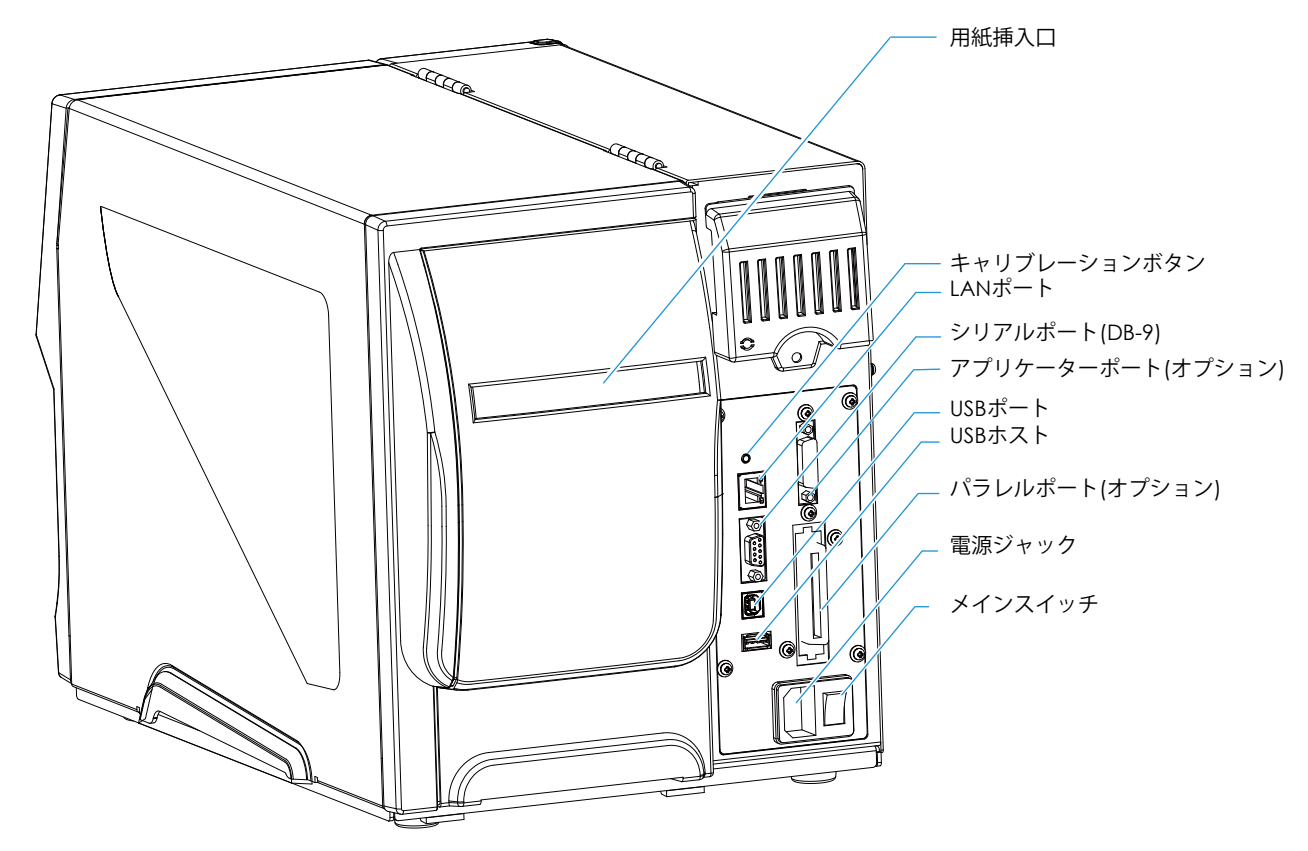

## **1** プリンタの準備

プリンタ内部

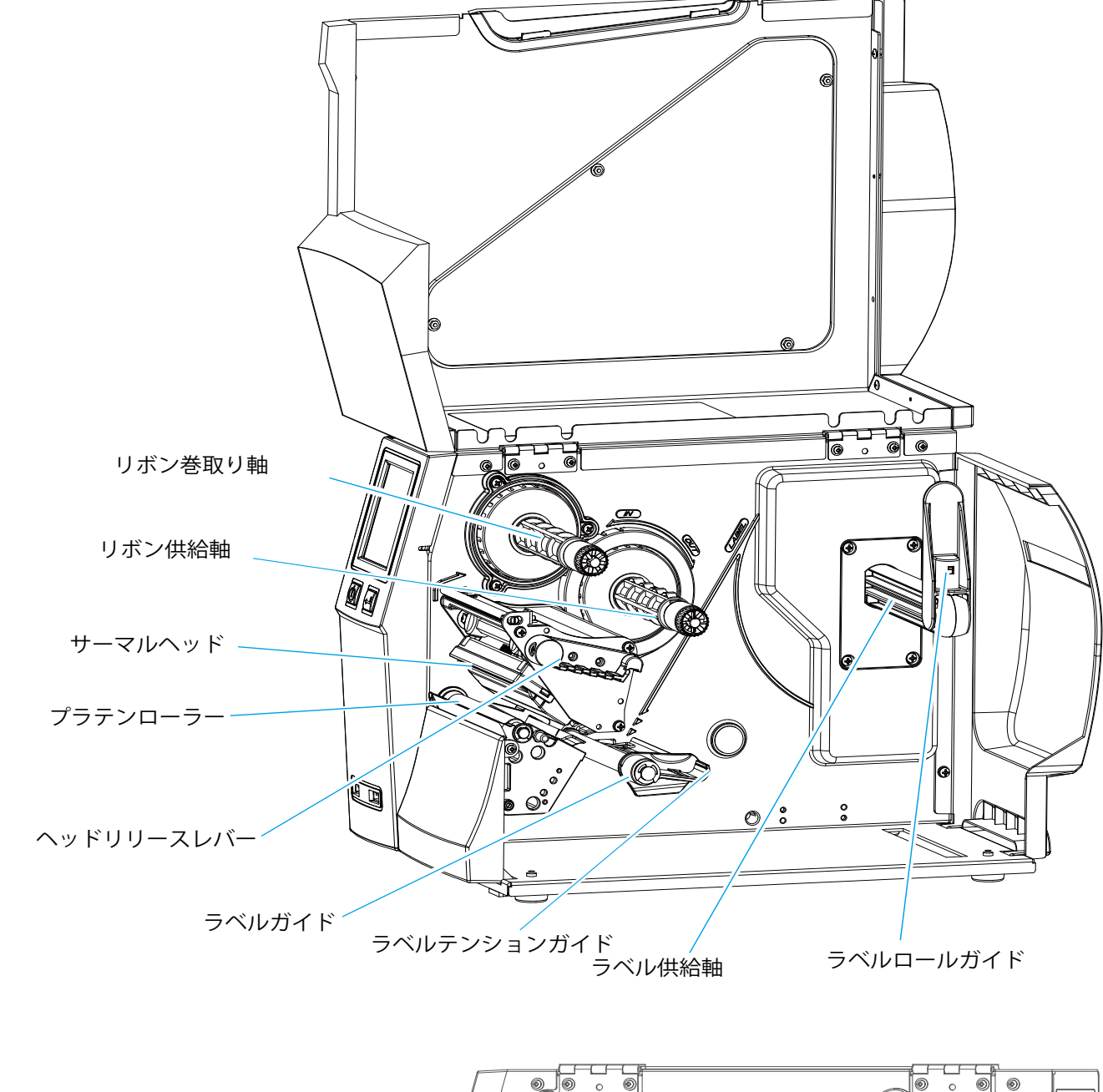

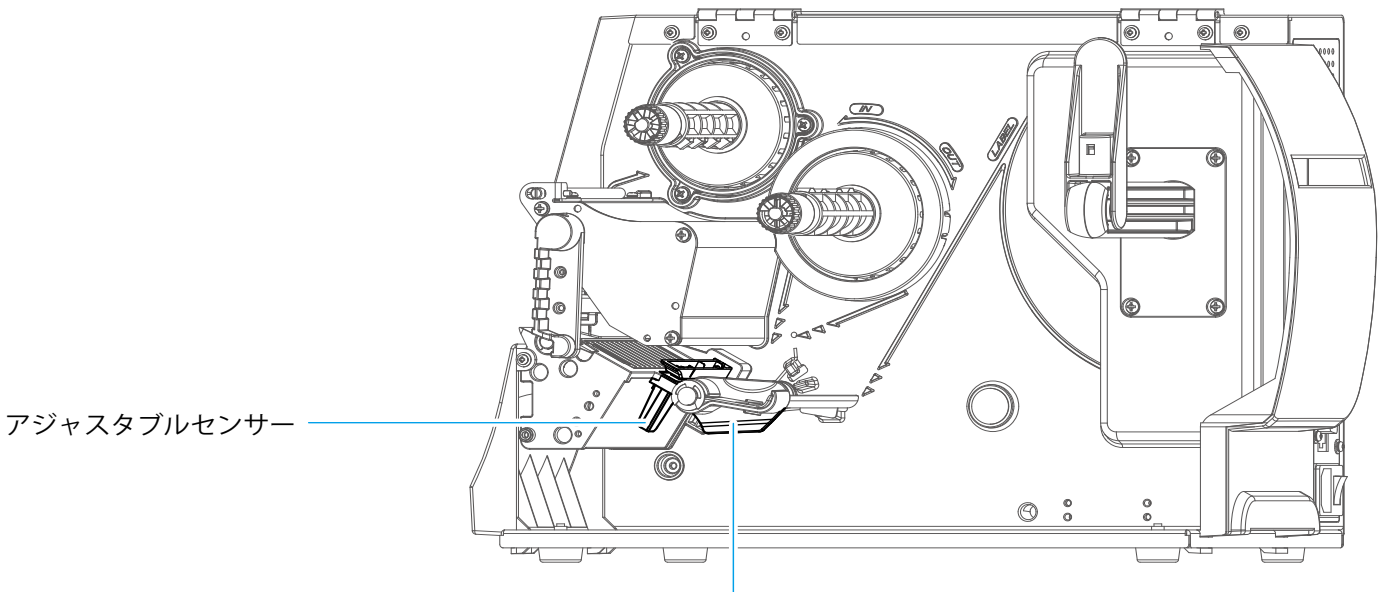

ラベルガイド

## **2** プリンタ設定

## 2.1 ラベルのセット

下記の印字方法があります:

リボン転写印字 (TTP): ラベルに合ったリボンが必要です。 感熱印字 (DTP) : リボンは必要ありませんが、サーマルペーパー(感熱紙)が必要です。

印刷方法を確認し、プリンタ本体又はソフトウェア、プリンタドライバーで設定してください。

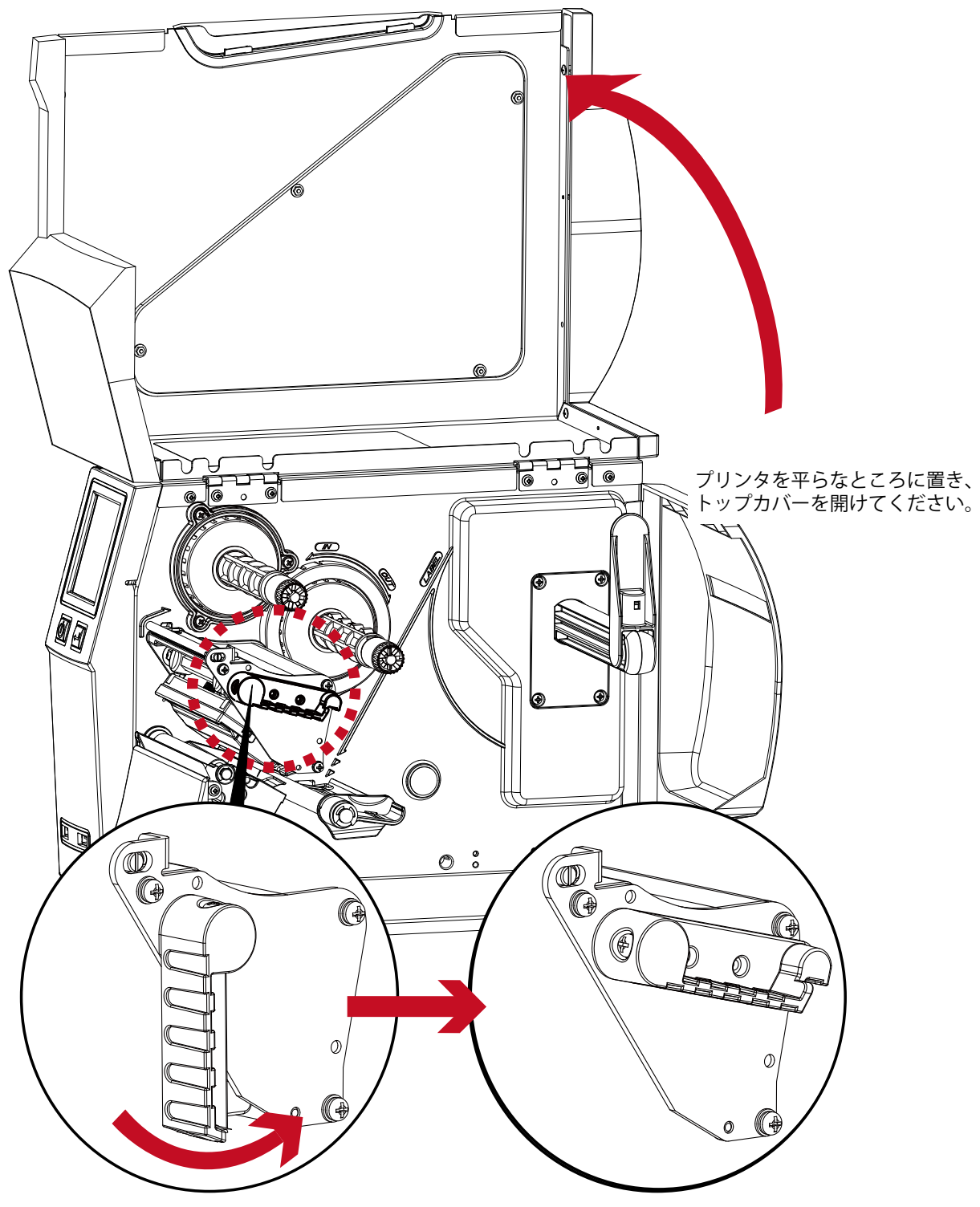

図のように反時計回りにレバーを回しくてください。

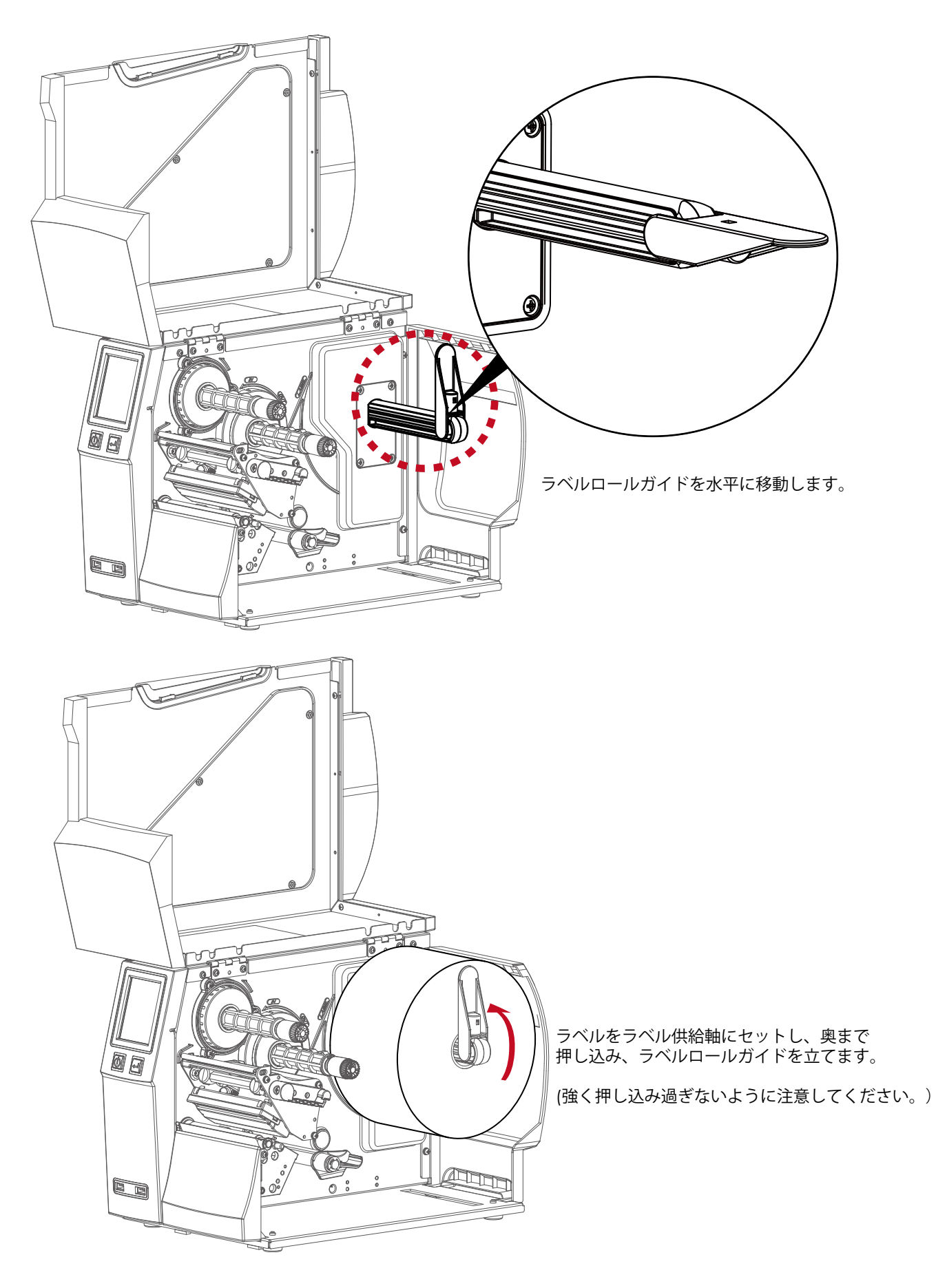

![](_page_9_Picture_0.jpeg)

![](_page_9_Picture_1.jpeg)

![](_page_9_Figure_2.jpeg)

\* センサーの位置を黒マークやタグ穴に合わせることを忘れないでください。

![](_page_10_Picture_0.jpeg)

![](_page_10_Picture_1.jpeg)

![](_page_10_Picture_2.jpeg)

トップカバーを閉じます。

![](_page_11_Picture_0.jpeg)

### 2.2 リボンのセット

リボンセット方法

![](_page_11_Picture_3.jpeg)

新しいリボンをリボン供給軸に差し込みます

リボンの巻き方法により下図のようにリボンをセットします。

外巻リボン

内巻リボン

![](_page_11_Picture_8.jpeg)

 プリンタヘッドの下にリボンを通し、リボン巻取り軸に空のリボン紙管をセットし そこにリボンを貼り付けます。

![](_page_12_Picture_2.jpeg)

\* リボンをセンサーの下に通さないように注意してください。

![](_page_13_Picture_0.jpeg)

## 2.3 コンピューターとの接続

- 1. プリンタの電源がOFFになっていることを確認してください。
- 2. 付属の電源ケーブルをプリンターの電源ジャックに挿し込み、プラグをコンセントに挿し込みます。
- 3. USBケーブルをプリンタのUSBポートに挿し、片方をコンピューターのUSBポートに挿し込みます。
- 4. 電源をONにすると自動ヘッドチェックを行いLCDが点灯します。

![](_page_13_Picture_6.jpeg)

![](_page_14_Picture_0.jpeg)

### 2.4 プリンタドライバのインストール

プリンタドライバのインストール

 インストールCDをパソコンにセットし、"PrinterDrivers"フォルダ内の"BP700i860i1600i"フォルダを開きます。 "BP700i860i1600iDriver.exe"を実行しインストールを開始します。

![](_page_14_Picture_4.jpeg)

ファイルを解凍し、インストールウィザードが開始されます。
 "プリンタドライバのインストール"を選択し次へ進みます。

![](_page_14_Picture_6.jpeg)

3. プラグアンドプレイによりプリンタが検出されます。

| eaguil Driver Wizard<br><b>フラグアンドブレイによるプリンタの検出</b><br>新規フラグアンドブレイプリンタは自動的に検出されます。 |                                            |                                                                    |  |  |
|-----------------------------------------------------------------------------------|--------------------------------------------|--------------------------------------------------------------------|--|--|
| るプリンタドライバを選択<br>ンドフレイでドライバモ・                                                      | Rする。<br>バンストールする                           |                                                                    |  |  |
| 17%                                                                               | *-+                                        |                                                                    |  |  |
| 001                                                                               | USB001                                     |                                                                    |  |  |
| 々用にドライバをインス                                                                       | F-1142°                                    |                                                                    |  |  |
|                                                                                   | るフリンタドライバを増<br>ンドフレイでドライバを<br>ゆまた%<br>000i | るプリンタドライバを増除する。<br>ンドプレイでドライバをインストールする<br>PEF7% ポート<br>000i USB001 |  |  |

プリンタが検出されない場合は、ポートの種類とプリンタモデル名を選択し、次へと進んでください。

![](_page_15_Picture_0.jpeg)

4. プリンタ名を指定します。

| 用(D)                              |
|-----------------------------------|
| 用(D)                              |
|                                   |
| 有するかどうか指定します。共有する場合、共有名をつけなければなりま |
|                                   |
|                                   |
|                                   |

5. "完了"をクリックするとプリンタドライバのインストールを開始します。

| Seagull Driver Wizard |                         |                                                      | 8    |
|-----------------------|-------------------------|------------------------------------------------------|------|
|                       | Seagull Driv            | erウィザードが完了します。                                       |      |
|                       | 以下の設定を使用<br>名前:         | して新しいプリンタをインストールします:<br>BP1600i                      |      |
|                       | 共有名:<br>ポート:<br>初期設定:   | <非共有><br>USB001<br>いいえ                               |      |
|                       | メーカー名:<br>機種:<br>バージョン: | Barcode Printer<br>BP1600i<br>7.3.5 M-3 (06/02/2014) |      |
|                       | ドライバインストール              | を開始するには「完了」をクリックします。                                 |      |
|                       |                         | < 戻る(B) 完了 キャン                                       | 1211 |

6. インストールが完了すると下記の画面が表示されます。

![](_page_15_Picture_6.jpeg)

### 3.1 オペレーションパネル

![](_page_16_Figure_2.jpeg)

#### 電源ボタン

電源ボタンを押すとスタートアップ画面が表示され、その後自動ヘッドチェックを行います。 正常に起動するとLCDパネルに「オンライン」と表示されます。 電源が入らない場合は、電源ケーブルが正しく挿し込まれているか、プリンタ後面のメインスイッチがONになっているか 確認してください。 電源ボタンを3秒間押すと、プリンタの電源が切れます。

#### フィードボタン

プリンタの電源を入れ、「オンライン」の状態でフィードボタンを押すと、 連続紙の場合は、ボタンを押している間ラベルが送られます。 ラベル間ギャップの場合は、1枚分ラベルが排出されます。 ラベルが正しく搬送されない場合は、キャリブレーション(自動測長)を行ってください。 詳しくは「3.4キャリブレーションとセルフテスト」を参照してください。

#### ポーズ(一時停止)

印字中にフィードボタンを押すと、印字が停止します。再びフォードボタンを押すと印字を再開します。 例えば、10枚印字指示をして、2枚の印字でフィードボタンを押すと2枚目が印刷した後、プリンタがポーズ状態で停止します。 再度フィードボタンを押すと3枚目から再開します。

#### 印字キャンセル

印字中にフィードボタンを3秒間押すと、プリンタ内のジョブを取り消します。 例えば、10枚印字指示をして、2枚の印字でフィードボタンを押すと2枚目が印刷した後のジョブがキャンセルされます。 プリンタドライバなどに溜まったジョブはキャンセルされません。

![](_page_17_Picture_0.jpeg)

### 3.2 タッチパネル操作方法

はじめに

電源を入れるとスタートアップ画面が表示されます。その後、自動ヘッドチェックを行います。

![](_page_17_Picture_4.jpeg)

プリンタが正常に起動すると「オンライン」の表示になります。 画面をタッチすることで設定画面等に切り替えることができます。

![](_page_17_Picture_6.jpeg)

設定等を行う場合は指又はタッチペンで画面をタップしてください。

オンラインの画面から3つの設定項目を選択することができます。

![](_page_18_Picture_2.jpeg)

![](_page_18_Picture_3.jpeg)

メインメニュー

プリンタ設定やシステム設定を行います。

![](_page_18_Figure_6.jpeg)

![](_page_18_Picture_7.jpeg)

ウィザード

濃度やスピードなど印字に関する設定を行います。

![](_page_18_Figure_10.jpeg)

![](_page_18_Picture_11.jpeg)

テスト セルフテストなど各テストを行います。

![](_page_19_Figure_1.jpeg)

![](_page_19_Picture_2.jpeg)

![](_page_19_Picture_3.jpeg)

| ×                         | プリ | リンタ設定 | $\checkmark$ |
|---------------------------|----|-------|--------------|
| 印字濃度                      | +  | 10    |              |
| 印 <mark>字速度</mark>        | +  | 6     | _            |
| セ <mark>ンサ</mark> ー<br>選択 | +  | オート   | _            |
| ラベル種類                     | +  | 連続紙   | _            |
|                           |    |       |              |

![](_page_19_Picture_5.jpeg)

プリンタの設定値を優先させる場合は、ロック設定を行います。 ロックした項目はコンピューターからの命令を受け取らずプリンタで設定した 値が優先されます。 キーボードモード

USBホストにキーボードを接続するとタッチパネルにキーボードモードと表示されます。 キーボードの「Y」キーを押すと、キーボードモードのオペレーション画面が表示されます。

![](_page_20_Picture_3.jpeg)

ラベルプレビュー

ラベルのプレビューを確認することができます。

![](_page_20_Picture_6.jpeg)

![](_page_21_Picture_1.jpeg)

![](_page_22_Picture_0.jpeg)

### 3.3 タッチパネル機能一覧

メインメニュー

![](_page_22_Picture_3.jpeg)

![](_page_22_Picture_4.jpeg)

プリンタ設定 印字濃度や印字速度などプリンタの動作に関する設定を行います。

LCD言語設定 言語の設定を行います。

コードページ 特定の言語の文字セットの設定を行います。

ラベル設定回転や印字位置の微調整など印字に関する設定を行います。

T  プリンタ制御 テストページの印刷や自己診断を行います。

システム設定 オプションやLAN設定などを行います。

ラベル選択 プリンタにダウンロードされているラベルを印字します。

システム設定

![](_page_23_Picture_2.jpeg)

![](_page_23_Picture_3.jpeg)

![](_page_23_Picture_4.jpeg)

123

Baud Rate

ブザー音設定 ブザー音のON/OFFの設定を行います。

オプション設定 カッターやピラーの設定を行います。

プログラム言語 コマンド言語の設定を行います。

COMポート設定 シリアルポートの設定を行います。

LAN設定 IPアドレス等のネットワーク関係の設定を行います。

![](_page_23_Picture_10.jpeg)

時計設定 時計設定を行います。

#### 設定項目

![](_page_24_Picture_2.jpeg)

ABC

A8 86666

|          | 印字速度    | 2-5                   |
|----------|---------|-----------------------|
|          |         | 自動モード                 |
|          | センサー選択  | 透過                    |
|          |         | 反射                    |
|          |         | 紙間                    |
| プリンタ設定   | ラベル種類   |                       |
|          |         |                       |
|          | 印字モード   |                       |
|          |         |                       |
|          | ラベル停止位置 | 0-40                  |
|          |         | 適用                    |
|          | 先端合わせ   | キャンセル                 |
|          |         | English               |
|          |         |                       |
|          |         |                       |
|          |         |                       |
|          |         | 間 随 H 乂               |
| ICD 言語設定 |         | Français              |
|          |         | Espanol               |
|          |         |                       |
|          |         | Italiano              |
|          |         | Русский               |
|          |         | Türkçe                |
|          |         | 850                   |
|          |         | 852                   |
|          |         | 437                   |
|          |         | 860                   |
|          |         | 863                   |
|          |         | 865                   |
|          |         | 857                   |
|          |         | 861                   |
|          |         | 862                   |
|          |         | 855                   |
| コードページ   |         | 866                   |
|          |         | 737                   |
|          |         | 851                   |
|          |         | 869                   |
|          |         | Win 1252              |
|          |         | Win 1250              |
|          |         | Win 1251              |
|          |         | Win 1253              |
|          |         | Win 1254              |
|          |         | Win 1255              |
|          |         | Win 1257              |
|          |         |                       |
|          |         | <u>└──┬─</u><br>X軸.移動 |
| ラベル設定    |         |                       |
|          |         |                       |
|          |         | FI-子開始世直              |

0-19

印字濃度

![](_page_24_Picture_4.jpeg)

| •••••• |  |
|--------|--|

![](_page_25_Picture_2.jpeg)

![](_page_25_Picture_3.jpeg)

![](_page_25_Picture_4.jpeg)

|           |          | OFF                   |               |  |  |
|-----------|----------|-----------------------|---------------|--|--|
|           | フザー音設定   | ON                    |               |  |  |
|           |          |                       |               |  |  |
|           |          | カッター                  |               |  |  |
|           | オプション設定  | 副離                    |               |  |  |
|           |          | アプリケーター               |               |  |  |
|           |          |                       |               |  |  |
|           | プログラム言語  |                       |               |  |  |
|           |          | Oh                    |               |  |  |
|           |          |                       | 4800 bps      |  |  |
|           |          |                       | 9600 bps      |  |  |
|           |          |                       | 19200 bps     |  |  |
|           |          | ホーレート                 | 38400 bps     |  |  |
|           |          |                       | 57600 bps     |  |  |
|           |          |                       | 115200 bps    |  |  |
|           |          | -                     | なし            |  |  |
|           | COMホート設定 |                       |               |  |  |
|           |          | ハリティ                  |               |  |  |
| システム設定    |          |                       |               |  |  |
|           |          | データビット                |               |  |  |
|           |          |                       |               |  |  |
|           |          | ストップビット               | I bits        |  |  |
|           |          |                       | 2 bits        |  |  |
|           | LAN設定    | DHCP                  | On            |  |  |
|           |          | IPアドレス                | 0.0.0.0       |  |  |
|           |          | サブネットマスク              | 255.255.255.0 |  |  |
|           |          | ゲートウェイ                | 192.168.0.254 |  |  |
|           | LCD設定    | 明るさ                   | 5             |  |  |
|           |          | <u></u>               | 5             |  |  |
|           |          | パワーヤーブ                | 15            |  |  |
|           |          |                       | 05            |  |  |
|           |          |                       | OIT           |  |  |
|           |          | <u>+</u>              |               |  |  |
|           |          | _ 月                   |               |  |  |
|           | 時計設定     |                       |               |  |  |
|           |          | 時                     |               |  |  |
|           |          | 分                     |               |  |  |
|           |          | テスト                   |               |  |  |
|           |          | サンプルパターン              |               |  |  |
|           |          | メモリ選択                 |               |  |  |
| プリンタ制御    |          | メモリクリア                |               |  |  |
|           |          | ラベル測長                 |               |  |  |
|           |          | 設定初期化                 |               |  |  |
|           |          |                       | 2-5           |  |  |
|           |          |                       | 0_19          |  |  |
|           |          |                       |               |  |  |
| ウィザード     |          |                       |               |  |  |
| 019 F     |          | ラベル種類                 | <u> </u>      |  |  |
|           |          |                       | 連続紕           |  |  |
|           |          | X軸-移動                 |               |  |  |
|           |          | Y軸-移動                 |               |  |  |
|           |          | Clear Rind            | Enable        |  |  |
|           |          |                       | Disable       |  |  |
|           |          | Maka Daviaa Matu      | Enable        |  |  |
| Dia di di |          | IVIAKE DEVICE VISIBLE | Disable       |  |  |
| Bluetooth |          |                       | Enable        |  |  |
|           |          | SSP                   | Disable       |  |  |
|           |          | PIN Code              | 0000          |  |  |
|           |          |                       | 0000          |  |  |
|           | 61.7771  | Search Devices        |               |  |  |
| テスト       |          |                       |               |  |  |
|           | タンプモード   |                       |               |  |  |

ステータス表示

プリンタが印字できる状態(スタンバイ状態)のとき、液晶ディスプレイには「オンライン」と表示されます。 「オンライン」のときにしか印字はできません。

![](_page_26_Picture_3.jpeg)

もし何かプリンタにエラーがある場合、液晶ディスプレイにはエラーの内容が表示されます。 エラー内容のチェックをしてください。

![](_page_26_Picture_5.jpeg)

アイコン解説

| 上の階層へ | セッティングページに右上に表示されます。<br>タッチすることで上の階層へ移動します。      |
|-------|--------------------------------------------------|
| メイン画面 | セッティングページに左上に表示されます。<br>タッチすることでメイン画面へ移動します。     |
| ロック   | 設定をロックするとソフトウェアからのコマンドを<br>受け付けず、プリンタの設定が優先されます。 |
| アンロック | もう一度押すと、ロックを解除できます。                              |

## 3.4 キャリブレーションとセルフテスト

#### ラベルキャリブレーション

プリンタは自動的にラベル長を検出します。 (コンピュータからラベル長をプリンタに送る必要はありません)

#### セルフテスト

セルフテスト機能はプリンタの機能が正常に機能しているか自動でチェックする機能です。 ラベル長自動検出(キャリブレーション)とセルフテストの実行方法は下記のとおりです。

- 1. ラベルが正常にセットされているかチェックします。
- 2. 電源を落とします。
- 3. フィードボタンを押しながら電源を入れてください。フィードボタンのLEDが赤く点滅したらフィードボタンを話します。 プリンタは自動的にラベルの長さを測定します(測長)。
- 測長後、プリンタは自動的にセルフテストの結果を印字します。
   セルフテストの内容は下記のとおりです。

| プリンタモデル&バージョン――        | KSW-BP1600i:VX.XXX                      |
|------------------------|-----------------------------------------|
| USB ID設定               | USB S/N:12345678                        |
| シリアルポート設定 ―――          | Serial port:96,N,8,1                    |
| LANポートのMACアドレス ――      | MAC Addr:xx-xx-xx-xx-xx                 |
| IPプロトコル設定 ―――          | DHCP Enable                             |
| LANポートのIPアドレス ―――      | IP xxx.xxx.xxx                          |
| ゲートウェイ設定 ――――          | Gateway xxx.xxx.xxx                     |
| ネットマスク設定 ―――           | Sub-Mask xxx.xxx.xxx                    |
|                        | ####################################### |
| 装着されているDRAM数 ———       | 1 DRAM installed                        |
| 画像バッファサイズ ―――          | Image buffer size:1500 KB               |
| フォーマット数 ―――            | 0000 FORM(S) IN MEMORY                  |
| 画像ファイル数                | 0000 GRAPHIC(S) IN MEMORY               |
| フォント数 ―――              | 000 FONT(S) IN MEMORY                   |
| Asianフォント数 ―――         | 002 ASIAN FONT(S) IN MEMORY             |
| データベース数 ―――            | 000 DATABASE(S) IN MEMORY               |
| TTFフォント数 ———           | 000 TTF(S) IN MEMORY                    |
| 空きメモリ容量 ―――            | 64104 KB FREE MEMORY                    |
| 印字速度、印字濃度、停止位置、印字方向——— | ^S4 ^H8 ^R000 ~R200                     |
| ラベル幅、ラベル長、停止位置         | ^W102 ^Q100,3 ^E18                      |
| カッター、ピラー、モード設定 ――――    | Option:^D0 ^O0 ^AD                      |
| センサー設定                 | Reflective AD:1.96 2.84 2.49[0.88_23]   |
| コードページ                 | Code Page:850                           |
|                        |                                         |
|                        |                                         |
|                        |                                         |

#### ラベルキャリブレーションボタン

液晶ディスプレイに「ラベルエラー」と表示されたときは、キャリブレーションボタンを試してみてください。 ラベルやリボンを掛け替えた際も、紙間ラベルやアイマークや連続紙など自動的に認識します。

![](_page_28_Picture_3.jpeg)

キャリブレーションボタンを2~3秒間押すとラベルとリボンの適正値を自動計測します。

![](_page_28_Figure_5.jpeg)

注意

\* キャリブレーションボタンは自動センサーコマンド "~S,SENSOR"と同じ働きです。

![](_page_29_Picture_0.jpeg)

## 3.5 エラー警告

エラーが発生した場合は、液晶ディスプレイにエラー内容が表示され、警告音が鳴ります。 エラー内容については下記を参照してください。

![](_page_29_Figure_3.jpeg)

オペレーションパネル

| ~) = 4 ~                                                                                         | タイプ    | ブザー音       | 詳細               | 対 応                                |
|--------------------------------------------------------------------------------------------------|--------|------------|------------------|------------------------------------|
| <b>SYSTEM WAVE</b><br>? 0 1 1 1 1<br>KSW-BP10001 V2 RXK<br>0 0 0 0 0 0 0 0 0 0 0 0 0 0 0 0 0 0 0 | ヘッドエラー | 2 x 4ブザー音  | ヘッド部分が<br>開いています | ヘッド部分をきちんと閉めてくださし                  |
| SYSTEM WAVE<br>? ? ! ! ! .<br>KSW-BP16001 V2 RXX<br>で アド高温                                       | ヘッドエラー | ブザー音なし     | ヘッド高温            | ヘッドを冷やし、プリンターを<br>スタンバイモードにしてください。 |
| SYSTEM WAVE                                                                                      | リボンエラー | 2 x 3 ブザー音 | リボンが装着<br>されていない | プリンターがダイレクトサーマル<br>設定になるか確認してください  |
| リボンエラー                                                                                           |        |            | リボンがなくなった        | リボンを交換してください                       |

| + ^ 1 - 2 - 2 / 1 - 2 - 1                                 | タイプ     | ブザー音       | 詳細                 | 対 応                                                                                |
|-----------------------------------------------------------|---------|------------|--------------------|------------------------------------------------------------------------------------|
| <u>ステータス</u><br>SYSTEM WAVE                               |         |            | ラベルなし              | ラベルセンサーが正しい位置にある<br>か確認してください。<br>それでもエラーとなる場合は<br>自動検出機能を行ってください。                 |
|                                                           | ラベルエラー  | 2 x 2 ブザー音 | ラベルなし              | ラベルをセットしてください                                                                      |
|                                                           |         |            | フィードエラー            | ラベルがプラテンローラーに巻き<br>付いているか、センサーがラベル<br>種類を検出できていない可能性が<br>あります。センサーをチェックし<br>てください。 |
| SYSTEM WAVE<br>デビービー<br>KSW-BP10001 V2.RXX<br>・<br>メモリーフル |         |            | メモリーが<br>いっぱいです    | 不要なデータを削除するか、<br>追加メモリーを装着してください・                                                  |
| SYSTEM WAVE<br>© ・ ・ ・ ・ ・ ・ ・ ・ ・ ・ ・ ・ ・ ・ ・ ・ ・ ・ ・    | ファイルエラー | 2 x 2 ビープ音 | ファイル名が<br>見つかりません  | "~X4"コマンドを使って、<br>すべてのファイルを印字し、<br>ファイル名をチェックしてください。                               |
| SYSTEM WAVE                                               |         |            | ファイル名が<br>重複しています。 | すでに同じ名前のファイルがありま<br>す。ファイル名を変更し、再度保存<br>してください。                                    |

#### 3.6 USBホスト

USB HostはUSBメモリやUSB接続のキーボード、スキャナーを使用することができます。 目的

 USBメモリ:グラフィック・フォント・ラベルフォーマット・データベースファイルやコマンドファイルを ダウンロードするためのユーザーメモリー容量を最大32GBまで増設することができます。 プリンターのファームウェアを更新する場合も、更新ファイルをUSBメモリーに入れることによって、 USBメモリから自動的にアップデートすることができます。

- USBキーボードを接続すると、プリンターをスタンドアローンモードで使用することができます。
- スタンドアローンモードのとき、USBスキャナーを接続すると、プラグインで使用することができます。
   増設メモリの使い方
- USBメモリー:ホットプラグに対応しておりますので、挿し込むだけですぐご利用可能です。 プリンターは「\LABELDIR」というフォルダを新しく作ります。「USERFLASH」と「増設メモリー」とを 自動的に切り替えて使えます。

![](_page_31_Picture_7.jpeg)

ファームウェアアップデートの方法

- USBメモリ内のデータを消去するために、コンピューターのUSBポートに挿し込みます:
   USBメモリ中に「\LABELDIR\FW」フォルダがあれば、「\*.bin」ファイルを削除してください。
   もしなければ、「\LABELDIR\FW」フォルダをUSBメモリの中に作成してください。
- 新しいバージョンのファームウェア「xxxx.bin」を「\LABELDIR\FW」フォルダにコピーし、
   USBメモリをプリンタに挿し、ファームウェアをアップデートします。
- プリンターは自動的に「\LABELDIR\FW」フォルダの新しいファームウェアを検索し、アップデートを行います。
- 液晶ディスプレイに「Flash Writing...」と表示されている間はUSBメモリを抜かないでください。

USB キーボード

- USBキーボードがプラグイン接続されると、液晶ディスプレイに「キーボードモード」と表示されます。
   キーボードの「Enter」キー又はプリンターのフィードボタンを押して、「ラベル選択」画面を表示させてください。
- 「ラベル選択」と表示されているときのみ、キーボードモードとして下記機能を使うことができます。
  - 1.「Esc」キーを押すと「キーボードモード」を終了し、前の画面に戻ります。
  - 2. 「F1」キーを押すと、「オンライン」状態から「キーボードモード」に入ります。
  - 3. キーボードモードでは「Enter」キー、「矢印」キーと「アルファベット」キーを使うことができます。

スキャナー

- ・USBスキャナーをプリンターに接続すると、液晶ディスプレイに「キーボードモード」と表示されます。 フィードボタンを押して「ラベル選択」画面を表示させてください。 「ラベル選択」機能は、液晶ディスプレイ、十字キー、フィードボタンとスキャナで操作できます。
- ・スキャナーは「キーボードモード」において、液晶ディスプレイが入力待ち状態のとき、
   シリアルナンバー、可変データと印字枚数をスキャンすることができます。

#### 注意

- \* USBホストポートには「HUB」機能はありません。
- \* USBメモリは「FAT32」で32GBまでの対応です。 推奨メーカーは、Transcend、Apacer、Patriot、Consair、Kingstonです。
- コンピューターで、USBメモリから「\LABELDIR」フォルダを相互ににコピーすることができます。
   サブフォルダーや「\LABELDIR」フォルダの中のファイル単体のコピーはサポートしていません。

## 4 ネットワークの設定

### 4.1 ネットワーク設定ツールインストール

ネットワーク設定ツールは、プリンタをLAN経由で印刷する際にIPアドレス等の設定を行うツールです。 付属のCDROM又は弊社ホームページよりダウンロードして、下記の手順でインストールを行ってください。 ネットワークの設定は本体のタッチパネルでも設定が行えます。

- 1. 付属のCDROMをコンピューターにセットし、Toolsフォルダ-BP\_lanフォルダを開きます。
- 2. NetworkSettingSetup\_BP.msiを実行します。

![](_page_33_Picture_5.jpeg)

- 3. 画面に従い、インストールウィザードを進めて行きます。
- 4. インストールフォルダを指定してください。

| VetSetting                                                     |            |
|----------------------------------------------------------------|------------|
| Select Installation Folder                                     | <i>S</i>   |
| The installer will install NetSetting to the following folder. | NetSetting |
| Eolder                                                         |            |
| C#Program Files#BP#NetSetting#                                 | Browse     |
| C/¥Program Files#BP¥NetSetting#                                | Disk Cost  |
| C.¥Program Files¥BP¥NetSetting¥                                | Disk Cost  |
| C.¥Program Files¥BP¥NetSetting¥                                | Disk Cost  |

- 5. "Next"をクリックするとインストールを開始します。
- 6. インストールが完了すると、デスクトップにNetSettingのアイコンが出来上がります。

![](_page_33_Picture_11.jpeg)

![](_page_34_Picture_0.jpeg)

### 4.2 ネットワーク設定ツールの使用方法

プログラムを起動すると、スタートページが表示されます。 スタートページには接続情報とコンピューターの状態が表示されます。 画面右上の言語設定ボタン (ア・ で日本語を選択します。

|                                            |          | 3       | 2.5-映井 | 6          |         |                  | 6 |
|--------------------------------------------|----------|---------|--------|------------|---------|------------------|---|
| 👜 🖭 🍐                                      | <u>_</u> | 20      | C.     | 9          |         |                  |   |
| 資税するプリンターを選択して                             | (CEU)    |         |        |            |         |                  | P |
| 根拠名                                        | 12       | UPANO.  |        | MACTIN     | 2       | PPPLA            | - |
|                                            | 00       | 0000    |        | (0-10-5A-1 | 0-58-61 | 192.168.11.50    |   |
| SYSTEMWAVE                                 |          |         |        | 18-03-73-8 | 5-40-13 | 192, 166, 11, 21 | ( |
| 1842                                       |          |         |        | _          |         |                  |   |
| ECCT 1 362<br>FW KSW-BP1600i<br>FCB 251001 |          |         |        |            |         |                  |   |
| nor #                                      |          |         |        |            |         |                  |   |
| PT Family Print                            |          | 100 4 4 |        | 1.1        | 2100    | 2                |   |

虫眼鏡アイコンをクリックすると、ネットワーク上を検索し、接続されているプリンタを表示します。

| Northern Party Party Par | 8 a |
|----------------------------------------------------------------------------------------------------|-----|
| / 🖷 🧶 🔮 😫 🗐 😭                                                                                                    |     |
| ブリンター名 桁数(1~10)                                                                                                    |     |
| /0.2 - F                                                                                                    |     |
| パンワード(数字) 相関(1~4枚)                                                                                                    |     |
| OK SHOLEN                                                                                                    |     |
| P7FL3 1                                                                                                    |     |
| 924x+73.0 1                                                                                                    |     |
| 15Fi KH                                                                                                    |     |
|                                                                                                    |     |

上部の6つのタブから様々な設定が行えます。 設定の変更にはパスワードの入力が必要です。

#### 注意

<sup>\*</sup> パスワードのデフォルト値は"1111"です。IP設定のタブから変更が可能です。

![](_page_35_Picture_0.jpeg)

#### IP設定

IP設定画面では、プリンター名、ポートNO、、デフォルトゲートウェイ、パスワード、IPアドレス取得方法(DHCP又は固定IPアドレス) 及びIPアドレスの設定を行います。

適用ボタンで設定を行い、更新ボタンでプリンタから設定を再取得します。

### 注意

![](_page_36_Picture_0.jpeg)

アラートメール設定

プリンタにエラーが起こった時、指定されたメールアカウントに警告メッセージを送信します。 「アラートメールの設定」ではSMTPとSNMPの設定及び変更をすることが出来ます。

|                                                                                           | NetSetting<br>アラートメール設定                                                                                                    |                                                                                               |
|-------------------------------------------------------------------------------------------|----------------------------------------------------------------------------------------------------|-----------------------------------------------------------------------------------------------|
| ログインアカウント:<br>ログインアカウント:<br>ログインパスワード:<br>サーパーIPアドレス:<br>タイトル:<br>差出人:<br>羽取:<br>イパント通知数: | default         *******         192 . 168 . 0 . 1         Barcode printer message         default@default.com         default@default.com         1         5 | 桁数(1~64)<br>桁数(1~16)<br>xxx.xxx.xxx<br>桁数(1~60)<br>桁数(1~32)<br>ff(数(1~32)<br>0~168時間<br>1~100 |
| ☑ SNMPアラートメッセージ使用<br>SNMPコミュニティ:<br>SNMPトラップコミュニティ:<br>トラップIPアドレス:<br>適用                  | public<br>public<br>192.168.0.1 工<br>更新                                                                                                    | 桁数(1~16)<br>桁数(1~16)<br>xxx.xxx.xxx.xxx                                                       |

「適用」ボタンで設定を確定します。「更新」ボタンで現在のプリンタ設定内容を確認出来ます。

![](_page_37_Picture_0.jpeg)

アラートメッセージ設定

オペレーターに送信するエラーメッセージを選択する事が出来ます。 更に、エラーメッセージはSMTPかSNMP、もしくは両方の設定が可能です。

|      |      | NetSetting<br>アラートメッセージ設定 | = × |
|------|------|---------------------------|-----|
|      |      | * 😰 🍫                     |     |
| SMTP | SNMP | 説明                        |     |
|      |      | 用紙又はリボンがありません             |     |
|      |      | 紙つまり                      |     |
|      |      | リボン無し                     |     |
|      |      | ヘッドオープン                   |     |
|      |      | リワインダ フル                  |     |
|      |      | ファイルが一杯です                 |     |
|      |      | ファイルが見つかりません              |     |
|      |      | 重複名                       |     |
|      |      | 構文エラー                     |     |
|      |      | カッターエラー又はカッターが見つかりません     |     |
|      |      | 八水高温                      |     |
|      | 適用   | 更新                        |     |

「適用」ボタンで設定を確定します。「更新」ボタンで現在のプリンタ設定内容を確認出来ます。

![](_page_38_Picture_0.jpeg)

#### プリンター設定

接続されているプリンタ設定を変更します。

|             |           | NetSetting<br>プリンター設定 |        |            | = × |
|-------------|-----------|-----------------------|--------|------------|-----|
|             | ف 🔒       | <b>%</b>              | 9      |            |     |
| プリンタ設定      |           |                       |        |            |     |
| プリンターモデル    | ラベル送り停止   | 上位置                   | 印字速度   | 印字濃度       |     |
| BP1600i     | - 12      | <u>*</u> 4            | •      | 8          | -   |
|             | 剥離アプリケ    | -&-                   | 1枚毎カット | 印字モード      |     |
|             | 0 (無し)    | • 0                   | *<br>* | 感熱         | -   |
| - シリアルポート設定 | 情報        |                       |        |            |     |
| ボーレート       |           | LCD言語                 |        | センサーモード    |     |
| 9600        | - Japanes | e                     | ▼ 2-自  | 動          | •   |
| パリティ 無し     | <b>•</b>  | キーボード国番号              |        | プレプリント     |     |
| データビット      | US        |                       | • OFF  |            | •   |
| 8           | • Carda D | コードページ<br>            | 2 索    | 先端合わせ      |     |
| ストップビット     | Code Pa   | age oou               | ▼ 2- 电 | MRONNA OFF |     |
| 1           | •<br>0N   | ブザー音                  | •      |            | _   |
|             | ON        |                       |        |            |     |
|             | 適用        |                       | 更新     |            |     |

「適用」ボタンで設定を確定します。「更新」ボタンで現在のプリンタ設定内容を確認出来ます。

![](_page_39_Picture_0.jpeg)

ターミナル プリンタを通信する為のインターフェイスです。 「コマンド入力」欄にプリンタコマンドを入力します。「コマンド送信」ボタンでプリンタコマンド をプリンタに送信します。

|        | い<br>NetSetting<br>ターミナル |        | X |
|--------|--------------------------|--------|---|
|        | 👱 😵 🔊                    | 9      |   |
| コマンド入力 |                          | コマンド送信 |   |
|        |                          |        |   |
|        |                          |        |   |
|        |                          |        |   |
| <br>   |                          | קוול   | _ |
|        |                          |        | _ |
|        |                          |        |   |
|        |                          |        |   |
|        |                          |        |   |
|        |                          |        |   |
|        |                          |        |   |
|        |                          |        |   |

「コマンド送信」でプリンタコマンドを送信出来ます。そして、イーサネット経由でプリンタを遠隔操作することも出来ます。

![](_page_40_Picture_0.jpeg)

ファームウェア更新

プリンタのファームウェアの現バージョンが画面に表示されます。 プリンタのファームウェアをアップデートする場合は、ファームウェアのファイルの場所を指定し、 「FWダウンロード開始」ボタンをクリックしてください。

| NetSetting<br>ファームウェア更新                                     | - × |
|-------------------------------------------------------------|-----|
| 📝 🔹 🧟 🌿 🚱                                                   |     |
| ファームウェア更新       FWパージョン:       BOOT :1.002       FWファイルを選択: |     |
| FWダウンロード開始                                                  |     |
| 設定初期化                                                       |     |
|                                                             |     |
|                                                             |     |
|                                                             |     |
|                                                             |     |
|                                                             |     |

「設定初期化」ボタンでプリンタを初期化することができます。

![](_page_41_Picture_0.jpeg)

## 5.1 オプション部品取付作業の前に

オプション部品を取り付ける前に、下記の準備を行ってください。

1. プリンタの電源をOFFにする

必ず プリンタの電源をOFFにしてオプション部品を取り付けてください。

2. プリンタを水平な場所に置き、プリンタトップカバーを開ける

![](_page_41_Figure_6.jpeg)

### 注意

\* カッターユニットの取り付け前に必ず電源をOFFにして作業をしてください。

\* ラベルの粘着部分をカットしないでください。カッターに糊が付着しカッターを傷めます。

![](_page_42_Picture_0.jpeg)

### 5.2 カッターユニットの取り付け

カッターユニット部品

![](_page_42_Figure_3.jpeg)

![](_page_43_Picture_0.jpeg)

![](_page_44_Picture_0.jpeg)

カッターユニットを付属の ネジで固定します。

Bo

0

![](_page_44_Picture_2.jpeg)

![](_page_45_Picture_0.jpeg)

## 5.3 リボン巻取りアダプター

リボンをコアなしで直接巻き取ることができます。 はさみやカッターでリボンを切ります。

![](_page_45_Figure_3.jpeg)

## オプション

![](_page_46_Picture_1.jpeg)

ノブを開けると簡単にリボンを取り外すことが可能です。

![](_page_46_Picture_3.jpeg)

![](_page_47_Picture_0.jpeg)

![](_page_47_Figure_1.jpeg)

トップカバーを 開けます。

![](_page_47_Picture_3.jpeg)

![](_page_47_Figure_4.jpeg)

マイナスドライバー又は コインを使いサーマルヘッド の取り付けネジを緩めます。

レバーを引き上げます。

![](_page_47_Picture_7.jpeg)

![](_page_47_Figure_8.jpeg)

サーマルヘッド本体を押さえながら 慎重にケーブルを取り外します。 強く引き過ぎないよう注意してください。 取り付けは、逆の手順で行ってください。

\* サーマルヘッド交換は、必ず電源を切ってください。

![](_page_48_Picture_0.jpeg)

## 6.2 左右バランスの調整

![](_page_48_Picture_2.jpeg)

マイナスドライバー又は コインを使いサーマルヘッド の取り付けネジを緩めます。

トップカバーを 開けます。

レバーを引き上げます。

![](_page_48_Picture_6.jpeg)

![](_page_48_Picture_7.jpeg)

調整ネジ(A)を時計回り、反時計回りに回し インジケーターボードとインジケーターライン を目安に調整を行います。 この調整を繰り返し行い、印字を改善します。

![](_page_49_Picture_0.jpeg)

#### 6.3 リボンテンションの調整

リボン軸のノブ(下図参照)を時計回り又は反時計回りに回すことにより、リボンテンションの調整ができます。 4段階の調整が可能です。

#1:テンション強

#4:テンション弱

リボン軸のノブを押しながら、時計回り又は反時計回りに回しテンションを調整します。

印字中にリボンしわが出る場合は、巻取り側のテンションを強めると改善される場合があります。 いずれの場合もリボンの種類により設定値が異なります。 詳しくは6-6リボンテンションの調整をご覧ください。

幅の狭いリボン(特に2インチ以下)を使用する場合は、リボン供給側のダイアルを反時計回りに回し、 テンションを緩めてください。

![](_page_49_Picture_8.jpeg)

![](_page_50_Picture_0.jpeg)

### 6.4 サーマルヘッドの清掃

インクリボンの汚れやラベルの糊残りは、印字品質を損なう恐れがあります。 それを避けるために、使用中は必ずプリンタのカバーを閉じてください。 印字品質を保ち、サーマルヘッドを長持ちさせるためにラベルに汚れやホコリを付着させないようにしてください。

清掃方法

- サーマルヘッドの清掃方法は以下の通りです。
- 1. プリンタの電源を切ります。
- 2. プリンタのトップカバーを開きます。
- 3. リボンを外します。
- サーマルヘッドからラベル残りや汚れを拭き取ります。(赤矢印の部分)
   その場合には無水エタノールを染み込ませた柔らかい布をお使いください。

![](_page_50_Picture_9.jpeg)

注意

<sup>\*</sup> サーマルヘッドは1週間に1回清掃してください。

<sup>\*\*</sup> サーマルヘッドを清掃する布に鉄粉や黒い粒子が付いていないか確認してください。

![](_page_51_Picture_0.jpeg)

### 6.5 ヘッドバランス/ヘッド圧の調整

トップカバーを 開けます。

![](_page_51_Picture_3.jpeg)

![](_page_51_Figure_4.jpeg)

マイナスドライバー又は コインを使いサーマルヘッド の取り付けネジを緩めます。

ラベルやリボンに合わせてサーマルヘッドの バランスや圧力を調整する必要があります。 調整ボックスを左右に移動させて、バランスの 調整を行います。 さらに、調整ボックス内のダイヤルを回す事に より、圧力を変更することができます。

![](_page_51_Picture_8.jpeg)

幅の広いラベルを使用する時は、

あります。

調整ボックスの間隔を広げる必要が

ダイヤルを左に回すと圧力が強くなり、 右に回すと圧力が弱くなります。 Bのラインより下にしないでください。

![](_page_51_Picture_10.jpeg)

## 6 メンテナンス

### 6.6 リボンじわの調整

リボンの材質により図のように、しわがよってしまうことがあります。 下記を参考に調整することにより、改善できます。

(a)のような印字結果の場合は、リボン軸のねじを時計回りに、 (b)の場合は反時計回りに回してください。

![](_page_52_Picture_4.jpeg)

調整するには一度に半分ずつ回転しテスト印字を行い、結果を確認してください。 変化がなかった場合は、さらに半周回し、テスト印字を行ってください。 ネジは2回転(360°)以上まわさないでください。

![](_page_52_Figure_6.jpeg)

\* ネジを2周以上させてしまうと、用紙フィードが正しく行われなくなる可能性があります。 その場合は、ねじをリセット位置まで戻し、再度調整をやり直してください。

![](_page_53_Picture_0.jpeg)

#### 6.7 カッターの紙詰まり除去

![](_page_53_Figure_2.jpeg)

<sup>\*</sup> カッターユニットを調整する場合は、電源をOFFにしてください。 \*\*カッターを使用する場合は、長さ30mm以上のラベルをお使いください。

![](_page_54_Picture_0.jpeg)

## 6.8 トラブルシューティング

| 症状                            | 対処方法                                                                                                    |
|-------------------------------|----------------------------------------------------------------------------------------------------|
| 電源を投入しても液晶ディスプレイが<br>点灯しない。   | <ul> <li>● 電源コードを確認してください。</li> <li>3.1を参照</li> </ul>                                                                                                |
| 液晶ディスプレイにエラーが表示され<br>印刷ができない。 | <ul> <li>ソフト、プリンタドライバ、コマンドの設定を確認してください。</li> <li>エラーメッセージを液晶ディスプレイで確認し3.5を参照してください。</li> <li>プリントヘッドが正しく閉じているか確認してください。</li> </ul>                   |
|                               | <ul> <li>ラベルが正しくセットされているか確認してください。</li> <li>ラベルとリボンの材質が合っているか確認してください。</li> <li>正しいプリンタドライバを選択してください。</li> <li>正しいラベルと印刷モードを選択してください。</li> </ul>     |
| ラベル詰りが起きる。                    | <ul> <li>詰まったラベルを取り除き、サーマルヘッドやセンサーにラベルが<br/>付着していないか確認してください。サーマルヘッドの清掃や<br/>キャリブレーションを行ってください。</li> <li>サーマルヘッドの清掃:6.4参照・キャリブレーション:3.4参照</li> </ul> |
| きれいに印刷されない。                   | <ul> <li>ラベルとリボンの材質が合っているか確認してください。</li> <li>アプリケーションにエラーが表示されていないか確認してください。</li> <li>開始位置が正しいか確認してください。</li> <li>リボンのしわを確認してください。</li> </ul>        |
| 印刷されない部分がある。                  | <ul> <li>サーマルヘッドに汚れがないか確認してください。</li> <li>ラベルやリボンの品質を確認してください。</li> </ul>                                                                            |
| 印刷位置がかわってしまう。                 | <ul> <li>センサーにゴミなどが付着していないか確認してください。</li> <li>ラベルが適切なものが確認してください。</li> <li>ラベルガイドが正しいか確認してください。</li> </ul>                                           |
| 途中で印刷が止まる。                    | <ul> <li>ラベルサイズを確認してください。</li> <li>センサーにゴミなどが付着していないか確認してください。</li> <li>キャリブレーションを実行してください。</li> <li>3.4を参照</li> </ul>                               |
| 印刷がかすれる。                      | <ul> <li>◆ 濃度調整を行ってください。</li> <li>◆ サーマルヘッドに汚れがないか確認してください。</li> <li>6.4を参照</li> </ul>                                                               |
| カッターがまっすぐ切らない。                | <ul> <li>ラベルがまっすぐセットされているか確認してください。</li> </ul>                                                                                                    |
| ラベルを最後までカットしない。               | ◆ ラベルの厚さが0.2mm以下であることを確認してください。                                                                                                    |
| ラベルをカットしない。                   | <ul> <li>カッターユニットが正しく装着されているか確認してください。</li> <li>ラベルガイドが正しいか確認してください。</li> </ul>                                                                      |
| 剥離ユニットが動作しない。                 | <ul> <li>剥離ユニットにゴミや汚れが無いか確認してください。</li> <li>ラベルが正しくセットされているか確認してください。</li> </ul>                                                                     |

![](_page_55_Picture_0.jpeg)

製品仕様

| 型            | 式      |                 | KSW-BP1600i                                                                                                    |
|--------------|--------|-----------------|----------------------------------------------------------------------------------------------------|
| 印字方          | 法      |                 | 感熱·熱転写方式                                                                                                    |
| 解像           | 度      |                 | 600dpi (24dots/mm)                                                                                                    |
| 印字速          | 度      |                 | 51~101.6mm/秒                                                                                                    |
| 印字           | 幅      |                 | 104mm                                                                                                    |
| 印字           | 長<br>長 |                 | 4~660mm                                                                                                    |
| <u>с</u> Р   | U      |                 | 32bit MPU                                                                                                    |
|              |        | Flash           | 128MB Flash (ユーザー利用可能領域60MB)                                                                                             |
| メモ           | リー     | SDRAM           | 32MB                                                                                                    |
| 用紙センサ        | _      |                 | 反射センサー / 透過センサー                                                                                                    |
|              |        | 形 状             | 連続紙 / ギャップ付ラベル / ブラックマーク付ラベル                                                                                             |
|              |        | 幅               | 25.4mm~118mm                                                                                                    |
| 用            | 紙      | <br>厚 さ         | 0.06mm~0.25mm                                                                                                    |
|              |        | <u>外</u> 形      | 最大203.2mm                                                                                                    |
|              |        | コア              | 38.1mm ~76.2mm                                                                                                    |
|              |        | 形状              | ワックス / レジン / セミレジン                                                                                                    |
|              |        | <br>長 さ         |                                                                                                    |
|              |        |                 | 30mm~110mm                                                                                                    |
| リボ           | ン —    | <br>外 形         | 76.2mm                                                                                                    |
|              |        | <u> </u>        | 25.4mm                                                                                                    |
|              |        | ラベルデザイン         | Fasy Label                                                                                                    |
| ソフトウェ        | ア —    | ドライバー           | Windows XP / Vista / 7 / 8 / 8.1 / WindowsServer 2003 / 2008                                                             |
|              |        |                 | 11種類のBMPフォントを内蔵                                                                                                    |
| 内蔵フォン        | ۲      | BMPノオント         | (6,8,10,12,14,18,24,30,16X26,OCR-A,OCR-B)<br>水平・垂直方向に8倍まで拡大、4方向(0°.90°.180°.270°)に回転                                     |
|              | • _    | スケーラブルフォント      | 4方向(0°,90°,180°,270°)に回転                                                                                                 |
|              |        | BMPフォント         | 4方向(0°,90°,180°,270°)に回転                                                                                                 |
| ダウンロードフォン    | /h —   |                 | 水平・垂直方向に8倍まで拡大、4方向(0°.90°.180°.270°)に回転                                                                                  |
|              |        | スケーラブルフォント      | 4方向(0°.90°.180°.270°)に回転                                                                                                 |
|              |        |                 | Code 39 Code 93 Code 128 (subset A. B. C). LICC/EAN-128 K-Mart, LICC/EAN-128 LIPC A / F                                  |
|              |        | 1 次 元 バ ー コ ー ド | (add on 2 & 5), I 2 of 5, I 2 of 5 with Shipping Bearer Bars, EAN 8 / 13 (add on 2 & 5), Codabar,                        |
| バーコー         | ۲      |                 | Post NET, EAN 128, DUN 14, HIBC, MSI (1 Mod 10), Random Weight, Telepen, FIM, China Postal<br>Code, RPS 128 ,GS1 DataBar |
|              |        | 2 次 元 バ ー コ ー ド | PDF417. Datamatrix code, MaxiCode, OR code , Micro OR code Micro PDF417. Aztec code                                      |
|              |        |                 | Codepage 437 850 851 852 857 860 861 862 863 865 866 869 737                                                             |
| コードペー        | ジ      |                 | Windows 1250,1251,1252,1253,1254,1255,1257 Unicode(UTF8,UTF16)                                                           |
| グラフィッ        | 2      |                 | モノクロPCX、BMPに対応。アプリケーションによりその他のファイルもダウンロード可能。                                                                             |
|              | •      |                 | USB2.0(B-Type)                                                                                                    |
| インターフェイ      | ス      |                 | シリアルポート:RS-232C(DB-9)                                                                                                    |
|              |        |                 | LANホート:IEEE 802.3 10/100Base-1X (RJ-45)<br>USBホスト:前面2 後面1 (Type-A)                                                       |
|              |        |                 | 3.2インチ バックライト付きタッチパネル                                                                                                    |
| 操 作 パ ネ      | JV     |                 | LEDランプ付電源ボタン                                                                                                    |
|              |        |                 | フィート/ホース/キャンセルホタン<br>後面:キャリブレーションボタン                                                                                     |
| 時計機          | 能      |                 | リアルタイムクロック搭載                                                                                                    |
| <br>電        | 源      |                 | AC100~240V・50/60Hz 自動切り替え                                                                                                |
|              |        | 動作温度            | 5°C∼40°C                                                                                                    |
|              |        | 保管温度            | -20°C~60°C                                                                                                    |
| <b>埬 項 杀</b> | 17 —   | 動 作 湿 度         | 20%~85% 結露無きこと                                                                                                    |
|              |        | 保管湿度            | 10%~90% 結露無きこと                                                                                                    |
| 適合規          | 格      |                 | CE(EMC) , FCC ClassA , CB , cUL , CCC , GOST-R , KC                                                                      |
| 外形寸          | 法      |                 | (W) 305mm (D) 465mm (H) 305mm                                                                                            |
| <br>重        | 量      |                 | 13.6 kg                                                                                                    |
| オプショ         | ン      |                 | カッターユニット                                                                                                    |
|              |        |                 | 剥離ユニット                                                                                                    |
|              |        |                 | バラレルボート<br>Bluetooth                                                                                                    |
|              |        |                 | Wi-Fi(IEEE 802.11b/g/n)                                                                                                  |
|              |        |                 | 外部巻き取り装置                                                                                                    |

![](_page_56_Picture_0.jpeg)

#### ピン配列

• USB

| ピューター    | 側コネクタ: | Type A |    |     |
|----------|--------|--------|----|-----|
| Pin NO.  | 1      | 2      | 3  | 4   |
| Function | VBUS   | D-     | D+ | GND |

コネクタタイプ : Type B

| Pin NO.  | 1    | 2  | 3  | 4   |
|----------|------|----|----|-----|
| Function | VBUS | D- | D+ | GND |

• シリアルポート

初期設定値 : ボーレート 9600、パリティなし、データビット8、ストップビット1 XON/XOFF、RTS/CTS

| RS232 Housing(9-pin to | o 9-pin) |   |                |
|------------------------|----------|---|----------------|
| DB9 Socket             |          |   | DB9 Plug       |
| -                      | 1        | 1 | +5V, max 500mA |
| RXD                    | 2        | 2 | TXD            |
| TXD                    | 3        | 3 | RXD            |
| DTR                    | 4        | 4 | N/C            |
| GND                    | 5        | 5 | GND            |
| DSR                    | 6        | 6 | RTS            |
| RTS                    | 7        | 7 | CTS            |
| CTS                    | 8        | 8 | RTS            |
| RI                     | 9        | 9 | N/C            |
| Computer               |          |   | Printer        |
|                        |          |   |                |

#### LAN (RJ-45)

| PIN NO. | FUNCTION |
|---------|----------|
| 1       | T+       |
| 2       | T-       |
| 3       | R+       |
| 4       | N/C      |
| 5       | N/C      |
| 6       | R-       |
| 7       | N/C      |
| 8       | N/C      |

| アプ | IJ | ケー | タ | — |
|----|----|----|---|---|
|----|----|----|---|---|

•

| PIN NO. | FUNCTION          |
|---------|-------------------|
| 1       | GND               |
| 2       | +5V,max 500mA     |
| 3       | START_PNT         |
| 4       | SLEW_LABEL        |
| 5       | PAUSE             |
| 6       | REPRINT           |
| 7       | +24V,max 1.5A     |
| 8       | GND               |
| 9       | <b>RIBBON_LOW</b> |
| 10      | SERV_REQ          |
| 11      | END_PRINT         |
| 12      | MEDIA_OUT         |
| 13      | RIBBON_OUT        |
| 14      | DATA_READY        |
| 15      | OPT_FAULT         |

#### 注意

\* シリアルポートへの電流は500mAを超えないようにしてください。

## 株式会社 システムウェーブ

www.systemwave.jp

本社 〒106-0031 東京都港区西麻布4-18-10 TEL:03-3406-9213 FAX:03-3406-9284 大阪営業所 〒532-0003 大阪府大阪市淀川区宮原4-4-64 新大阪千代田ビル8F TEL:06-6150-3888 FAX:06-6150-3830